## **Chrome Live Captioning Steps**

To add Live Captioning for Audio and Videos in Chrome follow these steps below:

1. In Chrome, go to the righthand corner and click on the **3 dots** to get a drop down menu.

| 🗑 New lab X +                         |                                        |                     | 0 - 3 ×                                                                                                    |
|---------------------------------------|----------------------------------------|---------------------|----------------------------------------------------------------------------------------------------|
| ← → C O G Search Google or type a URL |                                        |                     | x 🖕 🛪 😗 🗄                                                                                                    |
| 🔛 Apps [ Sign In/Sign Out             |                                        |                     | New 369 Ctri+T<br>New window Ctri+N<br>New Incognito window Ctri+Shift +N                                                                                                    |
|                                       |                                        |                     | History<br>Doverlaads Col+J<br>Backwana                                                                                                    |
|                                       | - <b>Ç`X</b> ç'\$                      | <i>?</i> <          | Zoon         -         1000. +         Clinity           Nex         Clinity         Clinity         Clinity           Yind         Clinity         Mare taxas         Clinity           Yind         Clinity         Clinity         Clinity |
|                                       |                                        |                     | Settings                                                                                                    |
|                                       | Q. Search Google or type a URL         |                     | Hulp                                                                                                    |
|                                       |                                        |                     | Est                                                                                                    |
|                                       | вь 🚊 💽                                 | 6 <mark>6</mark> Вb | D Maragad by paidding k 12 gam                                                                                                    |
|                                       | Technology 5 Dashboard Dign In/Sign    | Mail Paulding Cou.  |                                                                                                    |
|                                       | 0 0                                    | © +                 |                                                                                                    |
|                                       | Literary Terms Scholastic Lin You Tube | Gimiut Add thortcut |                                                                                                    |
|                                       |                                        |                     |                                                                                                    |
|                                       |                                        |                     |                                                                                                    |
|                                       |                                        |                     |                                                                                                    |
|                                       |                                        |                     |                                                                                                    |
|                                       |                                        |                     | Customize Channel                                                                                                    |
|                                       |                                        |                     | · Canadian Contrain                                                                                                    |
| TE . P. Type here to search 📑 🧮 📅     |                                        |                     | M9381 W 1812 PM                                                                                                    |

2. Click on **Settings** and click on **Advanced** on the lefthand side to **expand the Advanced options**.

| Image: Control     Control     Control     Control       Image: Control     Control     Control     Control       Image: Control     Control     Contro     Control       Image: Control </th <th>🌣 Settings 🛛 🗙 🕂</th> <th></th> <th></th>                                                                                                    | 🌣 Settings 🛛 🗙 🕂                     |                                                                               |           |
|----------------------------------------------------------------------------------------------------|--------------------------------------|-------------------------------------------------------------------------------|-----------|
| Settry     Q. starting <ul> <li>Variand Google</li> <li>Autoful</li> <li>Stafty check</li> <li>Stafty check</li> <li>Autoful</li> <li>Autoful</li> <li>Customize your Chorme profile</li> <li>Autoful</li> <li>Customize your Chorme profile</li> <li>Autoful</li> <li>Customize your Chorme profile</li> <li>Autoful</li> <li>Parsance</li> <li>Autoful</li> <li>Parsance</li> <li>Chard brasaches, bud eternstore, and more</li> <li>Clean to</li></ul>                                                                                                    | ← → C △ @ Chrome   chrome://settings |                                                                               |           |
| • •                                                                                                    | Settings                             | Q, Search settings                                                            |           |
| Audell You and Google   Image out doople services Immedia   Appearance Special doople services   Appearance Special doople services   Image out doople services Immedia   Image out doople services Immedia   Image out doople services Immedia   Image out doople services Immedia   Image out doople services Immedia   Image out doople services Immedia   Image out doople services Immedia   Image out doople services Immedia   Immedia Immedia   Image out doople services Immedia   Immedia Immedia   Immedia <td>You and Google</td> <td>Your browser is managed by paulding k12.ga.us</td> <td></td>                                                                                                    | You and Google                       | Your browser is managed by paulding k12.ga.us                                 |           |
| • Sufey check • Control to the base of the base of the bas                                                                                                | Autofill                             | You and Google                                                                |           |
| Improve interesting   Appearance   Appearance   Appearance   Indexind throwser   Indexind throwser   In                                                                                                    | Safety check                         | Cindy Suto<br>Syncing to csuto@paulding.k12.ga.us                             | Turn off  |
| Q. Sarch rigine Marsage your doople Account C   D braint browser Customer yootle >   Q. Sarch rigine Import bootmarks and settings >   Advanced • Accessibility   P. Languages Accessibility   P. Downloads •   * Accessibility •   P. Insect and clean up •   Extensions C   Advanced •   * Accessibility •   Parment methods >   • Reset and clean up •   Extensions C   Advanced •   • Conter you safe from data breaches, bad extensions, and more Customer   • Conter you safe from data breaches, bad extensions, and more Customer   • Conter you safe from data breaches, bad extensions, and more •   • Conter you safe from data breaches, bad extensions, and more •   • Conter you safe from data breaches, bad extensions, and more •   • Conter you safe from data breaches, bad extensions, and more •   • Conter you safe from data breaches, bad extensions, and more •   • Conter you safe from data breaches, bad extensions, and more •                                                                                                    | Privacy and security     Appearance  | Sync and Google services                                                      | •         |
| <ul> <li>Default browser</li> <li>Outstrike</li> <li>Advancet</li> <li>Ingoinges</li> <li>Longoinges</li> <li>Develoatis</li> <li>Develoatis</li> <li>Okeability</li> <li>Reset and cleau pp</li> <li>Extensions</li> <li>Advancet</li> <li>Payment methods</li> <li>Payment methods</li> <li>Of the care help keep you safe from data breaches, bad extensions, and more</li> <li>Cleas hours; cooling, active, and more</li> <li>Cleas hours; cooling, active, and more</li> <li>Cleas hours; cooling, active, and more</li> <li>Cleas hours; cooling, active, and more</li> <li>Cleas hours; cooling, active, and more</li> <li>Cleas throwsing data</li> <li>Cleas throwsing data<td>Q. Search engine</td><td>Manage your Google Account</td><td>Ľ</td></li></ul> | Q. Search engine                     | Manage your Google Account                                                    | Ľ         |
| • On startup       Import bookmarks and settings       •         Advanced       •       Advanced       •         • Longuages       •       Advanced       •         • Descholds       •       •       Advanced       •         • System       •       •       Parment methods       •       •         • Reset and clease part       C       Advanced       •       •       •         Extensions       C       Advanced       •       •       •       •       •       •       •       •       •       •       •       •       •       •       •       •       •       •       •       •       •       •       •       •       •       •       •       •       •       •       •       •       •       •       •       •       •       •       •       •       •       •       •       •       •       •       •       •       •       •       •       •       •       •       •       •       •       •       •       •       •       •       •       •       •       •       •       •       •       •       •       •                                                                                                    | Default browser                      | Customize your Chrome profile                                                 | ,         |
| Advanced   Image: set of the set of the set of t                                                                                                    | (!) On startup                       | Import bookmarks and settings                                                 | •         |
| Constraints Constraints Constrain                                                                                                    | Advanced                             | Autofill                                                                      |           |
| * Accessibility   * System   • Reset and clean up                                                                                                    | Languages     Downloads              | Or Passwords                                                                  | •         |
| <ul> <li>System         <ul> <li>Reset and clean up</li> </ul> </li> <li>Extensions         <ul> <li>About Chrome</li> <li>Chrome can help keep you safe from data breaches, bad extensions, and more</li> <li>Chrome can help keep you safe from data breaches, bad extensions, and more</li> <li>Chrome can help keep you safe from data bre</li></ul></li></ul>                                                                                                    | 1 Accessibility                      | Payment methods                                                               | •         |
| Reset and clean up  Extensions  About Chrone  Safety check  Crreme can help keep you safe from data breaches, bad extensions, and more  Clusk over  Privacy and security  Clask trong data  Codules, acid, and more  Codules, acid, and more  Codules, and more  Codules, acid nore  Codules and other site data  Codules and other site data  Codules and other site data  Codules and blocked in incognite mode  Codules and blocked in incognite mode                                                                                   | 🔧 System                             | Addresses and more                                                            | •         |
| Extensions C<br>About Chrome  Chrome cath help keep you safe from data breaches, bad extensions, and more  Class hows  Privacy and accurity  Class Throwing data Class Throwing data Class Throwing Class Throwing data Class Throwing data Class Throwing data Class Throwing data Class Throwing data Class Throwing data Class Throwing data Class Throwing data Class Throwing Class Class Throwing data Class Throwing data Class Throwing data Class Throwing data Class Throwing Class Class Throwing Class Class Throwing Class Class Throwing Class Class Throwing Class Class Throwing Class Class Throwing Class Class Throwing Class Class Throwing Class Throwing Class Class Throwing Class Class Throwing Class Class                                                                          | Reset and clean up                   | Safety check                                                                  |           |
| Privacy and security  Clear browsing data Clear browsing data Clear browsing data Cookies, and more Cookies and other site data Cookies are blocked in incognite mode tecurity                                                                                                    | Extensions 🔀 About Chrome            | Chrome can help keep you safe from data breaches, bad extensions, and more    | Check now |
| Clear browsing data<br>Clear browsing, costex, cathe, and more<br>Cockies and other site data<br>This party cockies are slocked in theory the mode<br>Security                                                                                                    |                                      | Privacy and security                                                          |           |
| Cockies and other site data<br>Third party cockies are blocked in incognite mode                                                                                                    |                                      | Clear browsing data<br>Clear history, cookies, cache, and more                | •         |
| 6 Security                                                                                                    |                                      | Cookies and other site data Third-party cookies are blocked in Incognito mode | •         |
|                                                                                                    |                                      | Security                                                                      |           |

3. Scroll down until you see Accessibility and click on Accessibility under Advanced.

| 🌣 Settings 🛛 🗙 🕂                                   |                                                                                                    |        |
|----------------------------------------------------|----------------------------------------------------------------------------------------------------|--------|
| ← → C △ G Chrome   chrome://settings/accessibility |                                                                                                    |        |
| Settings                                           |                                                                                                    |        |
| Van and Granie                                     | Location<br>Children's Cauto's Downloade                                                                                  | Change |
|                                                    | or formers literate fractioners                                                                                           |        |
| Autonii                                            | Ask where to save each file before downloading                                                                            | 0      |
| Safety check                                       | Accessibility                                                                                                    |        |
| Privacy and security                               |                                                                                                    |        |
| Appearance                                         | Live Caption<br>Automatically creates captions for English audio and video. Audio and captions never leave your           | -      |
| Q Search engine                                    | device.                                                                                                    |        |
| Default browser                                    | Caption preferences<br>Customize caption size and style for Live Caption. Some apps and sites will also use this setting. |        |
| () On startup                                      |                                                                                                    | ~      |
| Advanced                                           | Show a quick highlight on the focused object                                                                              |        |
| Languages                                          | Navigate pages with a text cursor<br>To turn caret browsing on or off, use the shortcut F7                                |        |
| 🛓 Downloads                                        | Add accessibility features                                                                                                |        |
| * Accessibility                                    | Open Chrome Web Store                                                                                                    |        |
| 🔧 System                                           | Sustam                                                                                                    |        |
| Reset and clean up                                 | system                                                                                                    |        |
| 51 CT                                              | Continue running background apps when Google Chrome is closed                                                             | -      |
| Extensions                                         | Use hardware acceleration when available                                                                                  | -      |
| About Chrome                                       | Open your computer's proxy settings                                                                                       |        |
|                                                    |                                                                                                    |        |
|                                                    | Reset and clean up                                                                                                    |        |
|                                                    | Restore settings to their original defaults                                                                               | •      |
|                                                    | Clean up computer                                                                                                    |        |
|                                                    |                                                                                                    |        |
| 👯 🔎 Type here to search 🛛 🛱 💼 💼                    | 9 🦸 🧿 🛱                                                                                                    |        |

- 4. The Accessibility menu will give you the option to turn on Live Captioning. Slide the grey button to blue and exit out of the Settings menus.
  - When you watch a video it will add closed captioning to the bottom center of the page.
  - You can follow the same steps to turn it off.
  - This will be helpful when playing teacher instructional videos and videos in modules.